## FISA DE LUCRU EXCEL CLASA a X-a

## Profesor Bejan Daniela

## Colegiul Național Pedagogic "Ștefan cel Mare" Bacău

| 1. Alegeți rezultatul ce va fi obținut după aplicarea formulei: =SUM(3;7;"4";TRUE). |                                                                                                    |  |  |  |  |  |  |
|-------------------------------------------------------------------------------------|----------------------------------------------------------------------------------------------------|--|--|--|--|--|--|
| a. 15                                                                               |                                                                                                    |  |  |  |  |  |  |
| b. 10                                                                               |                                                                                                    |  |  |  |  |  |  |
| c. 14                                                                               |                                                                                                    |  |  |  |  |  |  |
| d. 11                                                                               |                                                                                                    |  |  |  |  |  |  |
| 2. Alege                                                                            | 2. Alegeți rezultatul obținut după aplicarea formulei =OR(A1:A5)                                          |  |  |  |  |  |  |
| valori                                                                              | valorile din zona A1:A5 fiind cele din imagine. $\frac{1}{2}$                                             |  |  |  |  |  |  |
| a. FALS                                                                             | . FALSE <u>3 0</u><br>4 1                                                                                 |  |  |  |  |  |  |
| b. 0                                                                                | . 0                                                                                                    |  |  |  |  |  |  |
| c. TRUE                                                                             | . TRUE                                                                                                    |  |  |  |  |  |  |
| d. 1                                                                                |                                                                                                    |  |  |  |  |  |  |
| <b>3.</b> Pentru exemplul din imagine, se dorește calcularea                        |                                                                                                    |  |  |  |  |  |  |
| numărului de elevi absenți. Alegeți formula cu ajutorul                             |                                                                                                    |  |  |  |  |  |  |
| căreia                                                                              | căreia se obține rezultatul corect.                                                                       |  |  |  |  |  |  |
| a. =COU                                                                             | a. =COUNTIF(C2:C8;"ABSENT")                                                                               |  |  |  |  |  |  |
| b. =COU                                                                             | INT(A2:A8)                                                                                                |  |  |  |  |  |  |
| c. =COU                                                                             | NTIF(C2:C8;"<5")                                                                                          |  |  |  |  |  |  |
| d. =IF(C                                                                            | 2:C8)<> "ABSENT";COUNT(C2:C8); "")                                                                        |  |  |  |  |  |  |
| <b>4.</b> P                                                                         | entru a crea o listă verticală de tipul celei din imaginea alăturată din fila standard                    |  |  |  |  |  |  |
|                                                                                     | PERSONAL DIDACTIC                                                                                         |  |  |  |  |  |  |
|                                                                                     | PERSONAL ADMINISTRATIV                                                                                    |  |  |  |  |  |  |
|                                                                                     | PERSONAL DIDACTIC                                                                                         |  |  |  |  |  |  |
| a Tavt î                                                                            | n coloane                                                                                                 |  |  |  |  |  |  |
| a. Itali<br>b. Sintat                                                               |                                                                                                    |  |  |  |  |  |  |
| o. Volidora dota                                                                    |                                                                                                    |  |  |  |  |  |  |
| d Grupa                                                                             |                                                                                                    |  |  |  |  |  |  |
| u. Olupa                                                                            | remplul din imagine a fost completată zona A1·A3 jar anoi fără a utiliza formule.                         |  |  |  |  |  |  |
| de coloul a fost completetă automat zone D1:C2 Alegeti din listă comende ce a fost  |                                                                                                    |  |  |  |  |  |  |
|                                                                                     | A B C                                                                                                    |  |  |  |  |  |  |
|                                                                                     | 1 POPESCU DAN POPESCU DAN                                                                                 |  |  |  |  |  |  |
|                                                                                     | utilizată 3 BIBIRE ION BIBIRE ION                                                                         |  |  |  |  |  |  |
| a. Textî                                                                            | n coloane                                                                                                 |  |  |  |  |  |  |
| h. Sortar                                                                           | e                                                                                                    |  |  |  |  |  |  |
| c. Filtrar                                                                          | e                                                                                                    |  |  |  |  |  |  |
| d. Analiz                                                                           | ze Ce ar fi dacă?                                                                                         |  |  |  |  |  |  |
| <b>6.</b> Dacă 1                                                                    | 6. Dacă într-o foaie de calcul <i>Excel</i> , celula <b>D2</b> este necompletată, iar în celula <b>D3</b> |  |  |  |  |  |  |

|                                                                                                   | introducem funcția = <b>MINA(4;5&gt;0;2;1;D2</b> ), aceasta va returna valoarea:                       |    |      |               |              |             |           |  |  |  |
|---------------------------------------------------------------------------------------------------|----------------------------------------------------------------------------------------------------|----|------|---------------|--------------|-------------|-----------|--|--|--|
| a.                                                                                                | 4                                                                                                    |    |      |               |              |             |           |  |  |  |
| b.                                                                                                | 2                                                                                                    |    |      |               |              |             |           |  |  |  |
| с.                                                                                                | 1                                                                                                    |    |      |               |              |             |           |  |  |  |
| d.                                                                                                | 0                                                                                                    |    |      |               |              |             |           |  |  |  |
| 7.                                                                                                | Dacă într-o foaie de calcul <i>Excel</i> în celula <b>B9</b> introducem valoarea <b>16.05.</b> funcția |    |      |               |              |             |           |  |  |  |
|                                                                                                   | =EVEN(B9), va returna valoarea:                                                                        |    |      |               |              |             |           |  |  |  |
| a.                                                                                                | 15                                                                                                    |    |      |               |              |             |           |  |  |  |
| b.                                                                                                | 16                                                                                                    |    |      |               |              |             |           |  |  |  |
| с.                                                                                                | 17                                                                                                    |    |      |               |              |             |           |  |  |  |
| d.                                                                                                | 18                                                                                                    |    |      |               |              |             |           |  |  |  |
| 8.                                                                                                | Dacă în foaia de calcul <i>Excel</i> din imaginea de mai jos numele domeniului <b>A1·C5</b> este       |    |      |               |              |             |           |  |  |  |
| <b>ELEVI</b> funcția introdusă în celula <b>C2</b> , astfel încât aceasta să returneze continutul |                                                                                                    |    |      |               |              |             |           |  |  |  |
|                                                                                                   | celulei <b>A4</b> este:                                                                                |    | cut  |               | 000000000    | onşin       |           |  |  |  |
|                                                                                                   |                                                                                                    |    |      | Δ             | В            |             | C         |  |  |  |
|                                                                                                   |                                                                                                    | 1  |      | Nume          | Varsta       | Num         | e/Varsta  |  |  |  |
|                                                                                                   |                                                                                                    |    | Po   | oa Carmen     | 15           | Palad       | le Lia    |  |  |  |
|                                                                                                   |                                                                                                    |    | Tuo  | dor Ion       | 18           | 18          |           |  |  |  |
|                                                                                                   |                                                                                                    |    | Pal  | ade Lia       | 22           | 22 Popa Car |           |  |  |  |
|                                                                                                   |                                                                                                    | 5  | Cue  | cu Elvira     | 28           |             | 15        |  |  |  |
| a.                                                                                                | a. =VLOOKUP(A4;ELEVI;1;0)                                                                              |    |      |               |              |             |           |  |  |  |
| b.                                                                                                | =VLOOKUP(C2;ELEVI;2;0)                                                                                 |    |      |               |              |             |           |  |  |  |
| с.                                                                                                | c. = $VLOOKUP(C2;ELEVI;1;1)$                                                                           |    |      |               |              |             |           |  |  |  |
| d. =VLOOKUP(A4;ELEVI;3;1)                                                                         |                                                                                                    |    |      |               |              |             |           |  |  |  |
| 9. Dacă în foaia de calcul Excel din imaginea de mai jos, introducem în celula C2 funcția         |                                                                                                    |    |      |               |              |             |           |  |  |  |
|                                                                                                   | =EXACT(A2;A6), aceasta va returna:                                                                     |    |      |               |              |             |           |  |  |  |
|                                                                                                   |                                                                                                    |    |      | А             | В            |             | С         |  |  |  |
|                                                                                                   |                                                                                                    |    | 1    | Nume          | Varst        | Varsta      |           |  |  |  |
|                                                                                                   |                                                                                                    |    | 2    | Popa Carme    | en           | 24          |           |  |  |  |
|                                                                                                   | _                                                                                                    |    | 3    | Tudor Ion     |              | 18          |           |  |  |  |
|                                                                                                   |                                                                                                    |    | 4    | Palade Lia    |              | 22          |           |  |  |  |
|                                                                                                   |                                                                                                    |    | 5    | Cucu Elvira   |              | 28          |           |  |  |  |
|                                                                                                   |                                                                                                    |    | 0    | popa carrie   |              | 24          |           |  |  |  |
| a.                                                                                                | TRUE                                                                                                   |    |      |               |              |             |           |  |  |  |
| b.                                                                                                | FALSE                                                                                                  |    |      |               |              |             |           |  |  |  |
| с.                                                                                                | 24                                                                                                    |    |      |               |              |             |           |  |  |  |
| d.                                                                                                | 0                                                                                                    |    |      |               |              |             |           |  |  |  |
| 10.                                                                                               | Dacă într-o foaie de calcul Excel celule D2 și                                                         | D  | 3 su | int în forma  | it dată de t | ip "zi      | lună      |  |  |  |
|                                                                                                   | an", iar în celula D2 introducem 01.04.2014, r                                                         | es | pec  | tiv în celula | a D3 intro   | lucer       | n funcția |  |  |  |
|                                                                                                   | =EDATE(D2;-3), aceasta va returna data:                                                                |    |      |               |              |             |           |  |  |  |
| a.                                                                                                | 29.03.2014                                                                                             |    |      |               |              |             |           |  |  |  |
| b.                                                                                                | 04.04.2014                                                                                             |    |      |               |              |             |           |  |  |  |
| с.                                                                                                | 01.01.2014                                                                                             |    |      |               |              |             |           |  |  |  |
| d.                                                                                                | d. 01.07.2014                                                                                          |    |      |               |              |             |           |  |  |  |
| L                                                                                                 |                                                                                                    |    |      |               |              |             |           |  |  |  |